## Configurações de E-mail

## Como configurar sua conta de email no Thunderbird 2?

Para configurar o cliente Thunderbird 2 para uma conta de email da Odara Internet siga os passoa abaixo:

- 1. Clique no menu Ferramentas e selecione a opção Configuração da Conta...
- 2. Clique no botão Adicionar Conta e o Assistente de contas será iniciado
- 3. Seleciona a opção Conta de email e clique no botão Avançar
- 4. Digite o seu nome no campo Nome:
- 5. Digite o seu endereço de email (como nome@seudomínio.com.br) no campo Endereço de Email: e clique no botão Avançar
- 6. Seleciona a opção POP3 em Tipo de servidor usado para receber mensagens:
- 7. No campo Receber mensagens por este servidor: informe "mail.odara.com.br"
- 8. No campo Enviar mensagens por este servidor SMTP: informe "smtp.odara.com.br" (esta opção é apresentada apenas na configuração da primeira conta) e clique no botão Avançar

| ssistente de contas     |                                                                                                    |  |  |  |
|-------------------------|----------------------------------------------------------------------------------------------------|--|--|--|
| Informações do servidor |                                                                                                    |  |  |  |
|                         | Tipo de servidor usado para receber mensagens:                                                                                |  |  |  |
|                         |                                                                                                    |  |  |  |
|                         | Forneça o nome do servidor usado para receber mensagens (exemplo:<br>"mail.example.net").                                     |  |  |  |
|                         | Receber mensagens por este servidor: mail.odara.com.br                                                                        |  |  |  |
|                         | Desmarque a opção abaixo se quiser receber as mensagens desta conta em um espaço separado, sem misturar com as Pastas Locais. |  |  |  |
|                         | 🔽 Usar a caixa de entrada global (receber mensagens nas Pastas Locais)                                                        |  |  |  |
|                         | Forneça o nome do servidor usado para enviar mensagens (exemplo:<br>smtp.meuprovedor.com.br).                                 |  |  |  |
|                         | Enviar mensagens por este servidor SMTP: smtp.odara.com.br                                                                    |  |  |  |
|                         |                                                                                                    |  |  |  |
|                         |                                                                                                    |  |  |  |
|                         | < <u>V</u> oltar <u>A</u> vançar > Cancelar                                                                                   |  |  |  |

- 9. No campo Nome do usuário: informe o seu endereço de email (como nome@seudomínio.com.br) e clique no botão Avançar
- 10. No campo Nome da conta: informe o seu endereço de email (como nome@seudomínio.com.br) e clique no botão Avançar
- 11. Clique no botão Concluir
- 12. Na janela de Configurar contas, clique em Servidor de envio (SMTP) e no espaço ao lado, Página 1 / 3
  - © 2025 Rubens A. Mascari <hostmaster@odara.com.br> | 31-08-2025 02:24

## Configurações de E-mail

selecione a conta SMTP e clique no botão Editar

- 13. Selecione a opção Meu servidor requer autenticação e informe no campo Nome do Usuário: o seu endereço de email (como nome@seudomínio.com.br)
- 14. Certifique-se que em Usar conexão segura: esteja marcada a opção Não e clique no botão OK

| Configurar conta <del>s</del>                                                                                                    |                                                                                                    |
|----------------------------------------------------------------------------------------------------|----------------------------------------------------------------------------------------------------|
| <ul> <li>nome@seudom.com.br</li> <li>Servidor</li> <li>Cópias e pastas</li> <li>Editar e endereçar</li> <li>Espaço em disco</li> <li>Anti-spam</li> <li>Confirmações de leitura</li> <li>Segurança</li> <li>Pastas Locais</li> <li>Espaço em disco</li> <li>Anti-spam</li> <li>Servidor de envio (SMTP)</li> </ul> | Servidores de envio (SMTP)         Você pode especificar mais de um servidor SMTP (usado para enviar mensagens).<br>Entretanto isso é recomendado apenas para usuários avançados. Múltiplos<br>servidores SMTP podem causar erros ao enviar mensagens.         nome - mail.seudominio.com.br (Padrão)       Adicionar         Editar       Editar         Servidor de envio (SMTP)       Adicionar         Configurações       padrão         Descrição:       servidor: smtp.odara.com.br         Borta:       587       Padrão: 25         Segurança e autenticação       Imme@seudominio.com.br       Usar conexão segura:         Não<       TLS, se disponível       TLS       SSL |
| Nova <u>c</u> onta                                                                                                    | OK Cancelar                                                                                                    |
| Definir como conta padrão                                                                                                    |                                                                                                    |
| E <u>x</u> cluir conta                                                                                                    |                                                                                                    |
|                                                                                                    | OK Cancelar                                                                                                    |

Sua conta de email foi configurado para o Thunderbird 2 e você já pode enviar e receber emails pela Odara Internet.

Caso esteja configurando uma segunda conta o passo 8 não se será solicitado e será necessário configurar um servidor de envio (SMTP) manualmente conforme os procedimentos abaixo:

- 1. Na janela de Configurar contas, clique em Servidor de envio (SMTP) e no espaço ao lado, selecione a conta SMTP e clique no botão Adicionar
- 2. No campo Descrição informe o seu endereço de email (como nome@seudomínio.com.br)
- 3. No campo Servidor informe "mail.seudominio.com.br" ou "smtp.odara.com.br"
- 4. Selecione a opção Meu servidor requer autenticação e informe no campo Nome do Usuário: o Página 2 / 3

URL: https://kb.odara.com.br/index.php?action=faq&cat=7&id=4&artlang=pt-br

## Configurações de E-mail

seu endereço de email (como nome@seudomínio.com.br)

- 5. Certifique-se que em Usar conexão segura: esteja marcada a opção Não
- 6. Clique no botão OK

ID de solução único: #1003 Autor:: n/a Última atualização: 2014-03-20 16:14

> Página 3 / 3 © 2025 Rubens A. Mascari <hostmaster@odara.com.br> | 31-08-2025 02:24 URL: https://kb.odara.com.br/index.php?action=faq&cat=7&id=4&artlang=pt-br